### DHCA RENTAL SURVEY INSTRUCTIONS

## 1. Click here: Single Unit Rental Housing Survey (montgomerycountymd.gov)

#### Welcome to the portal for completing your 2024 Rental Housing Survey for Single Units - Due April 30, 2024.

Please complete a separate survey for each single unit property you own. The survey will take approximately 10 minutes to complete and must be done in a single sitting. It cannot be saved. For each rental property, enter the license number and an email address associated with the license. A one-time passcode will be sent to the email address. Enter the code to validate ownership (code expires after 10 minutes). If you are unable to complete the survey in one sitting, you will need to re-enter the license number and an email address to validate ownership.

| License Number |  |
|----------------|--|
|                |  |
| Proceed        |  |

#### 2. Enter the license number associated with your property> then click "proceed."

| License Number |  |
|----------------|--|
| 5              |  |
| Proceed        |  |

#### 3. Enter your email address associated with your property > then click Send One Time Passcode

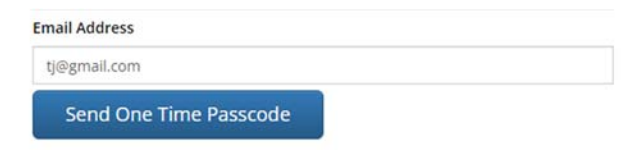

4. Log in to the email account to retrieve the One Time Passcode.

## 5. Enter the passcode provided in the field > then click "Validate" to begin the survey

| One Time Passcode |                           |
|-------------------|---------------------------|
| 893571            |                           |
| Validate          | Re-Send One Time Passcode |

Part 1: Rental Property Information 6.

6a. Verify that the information contained in this section is correct.

6b. Enter the number of bedrooms.

| License Number          | Structure Type                                 |
|-------------------------|------------------------------------------------|
| 5                       | Single Family                                  |
| Rental Property Address | Apt/Unit/Suite                                 |
| 5203 AUGUSTA ST         |                                                |
| City                    | Zip Code                                       |
| BETHESDA                | 20816                                          |
| Year Built              | Number of Bedrooms. Enter '0' if an efficiency |
| 1948                    |                                                |

#### 7. Part 2: Owner Information

7a. Please update any contact information that may have changed.

| Owner 1                             |                       |          |                        | If applicable, Owner 2 |                |              |  |
|-------------------------------------|-----------------------|----------|------------------------|------------------------|----------------|--------------|--|
| First Name                          |                       | Last Nar | ne                     | First Name             |                | Last Name    |  |
| Amos                                |                       | Golan    |                        |                        |                |              |  |
| Owner Street Address Apt/Unit/Suite |                       | /Suite   | Owner 2 Street Address |                        | Apt/Unit/Suite |              |  |
| 5203 Augusta Street                 |                       |          |                        |                        |                |              |  |
| City                                |                       | Zip Code |                        | City                   | Z              | Zip Code     |  |
| Bethesda                            | 20816-2313<br>Country |          |                        |                        |                |              |  |
| State                               |                       |          |                        | State                  |                | Country      |  |
| MD                                  |                       | US       |                        |                        |                |              |  |
| Day Phone                           | Evening Pho           | ne       | Cell Phone             | Day Phone              | Evening Phon   | e Cell Phone |  |
| 999-999-9999                        | 999-999-99            | 99       | 999-999-9999           | 999-999-9999           | 999-999-999    | 999-999-9999 |  |
| Email                               |                       |          |                        | Email                  |                |              |  |
| johnst19@montgom                    | erycountymd.go        | v        |                        |                        |                |              |  |

Part 3: Survey Questions- answer questions using drop down feature or fill in text box 8. accordingly.

| art 3: Survey Questionnaire                                                                                                    |                                                                                           |
|----------------------------------------------------------------------------------------------------|-------------------------------------------------------------------------------------------|
| nitial Occupancy Date for current tenant                                                                                                    |                                                                                           |
|                                                                                                    |                                                                                           |
| Lease Term                                                                                                    | Was the rental property vacant on April 1, 2024?                                          |
| ~                                                                                                    |                                                                                           |
| What was the monthly rent on April 1, 2024?                                                                                                    | What was the monthly rent on April 1, 2023?                                               |
|                                                                                                    |                                                                                           |
| The previous tenant moved out as a result of:                                                                                                    |                                                                                           |
|                                                                                                    |                                                                                           |
| f you selected other above, explain here                                                                                                    |                                                                                           |
|                                                                                                    |                                                                                           |
| f the rental property was vacant for some or all of the last 12 months, how many                                                                                          | days was it vacant? (If none, enter '0')                                                  |
|                                                                                                    |                                                                                           |
| Reporting period April 1, 2023 to March 31, 2024                                                                                                    |                                                                                           |
| is the property in a Homeowners Association (HOA)/Common Ownership Commu                                                                                                  | nity (COC)?                                                                               |
|                                                                                                    |                                                                                           |
| This field is required                                                                                                    |                                                                                           |
| Per Bill 26-22, Radon Testing and Mitigation, if you own a single-family home, or o<br>contact, has a radon test been conducted in that/those unit(s) within the past thr | ondominium, with one or multiple rental units in the basement or with ground<br>ee years? |
| 1                                                                                                    |                                                                                           |
| Radon checked date                                                                                                    |                                                                                           |
|                                                                                                    |                                                                                           |
| If the property is no longer rented, please answer the following questions:                                                                                               |                                                                                           |
| Date property was last rented/Date tenant moved out                                                                                                    | If the property was sold, what was the settlement date?                                   |
|                                                                                                    |                                                                                           |
|                                                                                                    |                                                                                           |

# 9. Part 4: Preparer Information

- a. Fill in information as the preparer's first and last name
- b. Use the drop-down menu to select a title.
- c. Enter phone number.
- d. Enter email address.

| Part 4: Preparer Information |                    |  |  |  |
|------------------------------|--------------------|--|--|--|
| Preparer First Name          | Preparer Last Name |  |  |  |
|                              |                    |  |  |  |
| Title                        | Phone Number       |  |  |  |
| ~                            | 999-999-9999       |  |  |  |
| Email Address                |                    |  |  |  |
|                              |                    |  |  |  |

10. Check the box attesting that the information is true and accurate and click on "Submit".

□ I attest that the above information is true, correct, and complete to the best of my knowledge.

Submit